## Using Microsoft Edge with Internet Explorer mode

Creation date : June 28, 2022

Use Internet Explorer mode in Microsoft Edge to open IE based webpages.

% The settings may differ depending on OS or browser version.

## Preparation. Enable IE mode on Microsoft Edge

① Click the ellipsis button in the top-right corner.

② Click the Settings

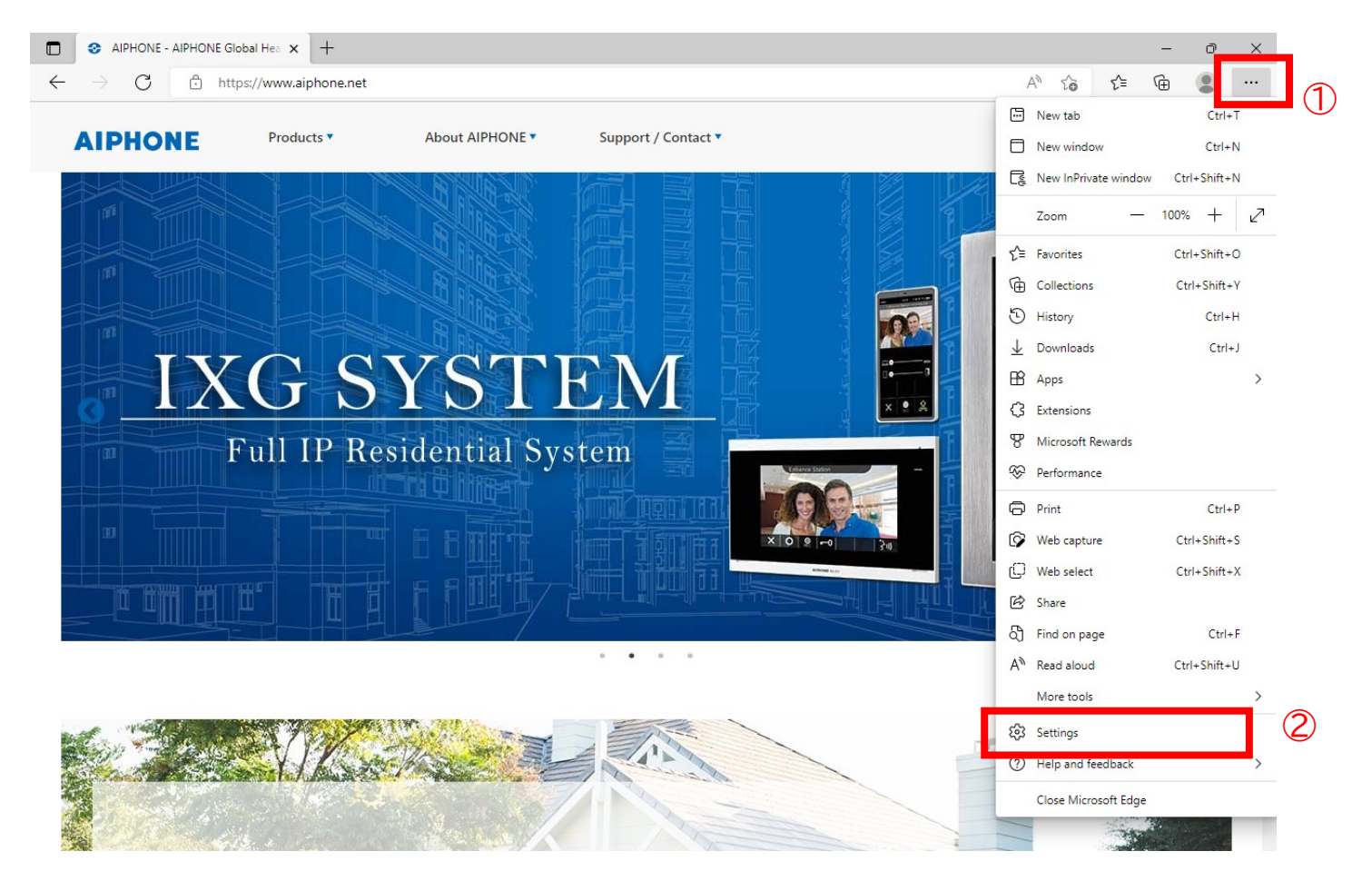

## 3Click Default browser.

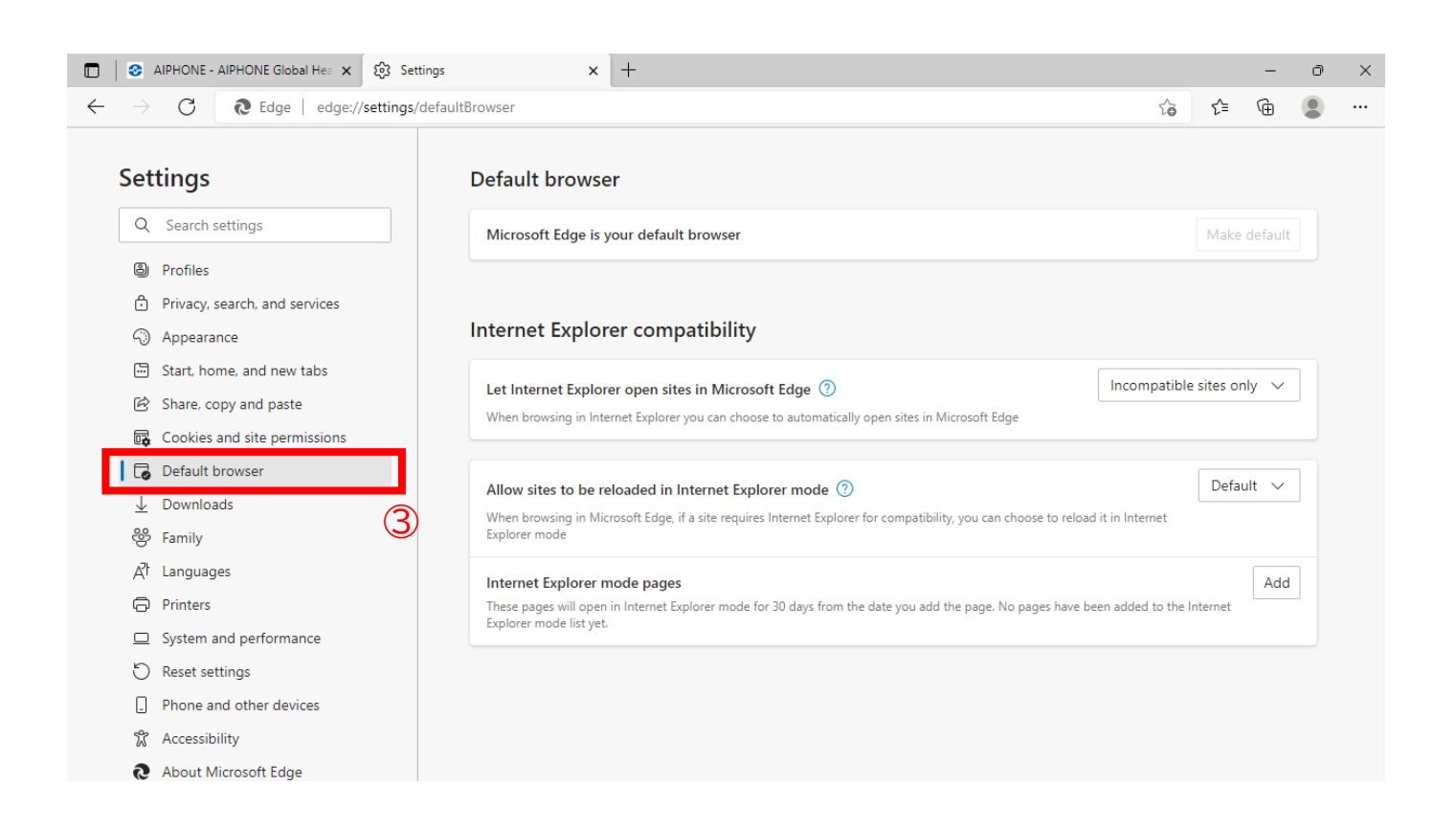

④ Under the "Allow sites to be reloaded in Internet Explore mode" of "Internet Explorer compatibility" section, use the drop-down menu and select "Allow".

<sup>5</sup> Click the Restart button.

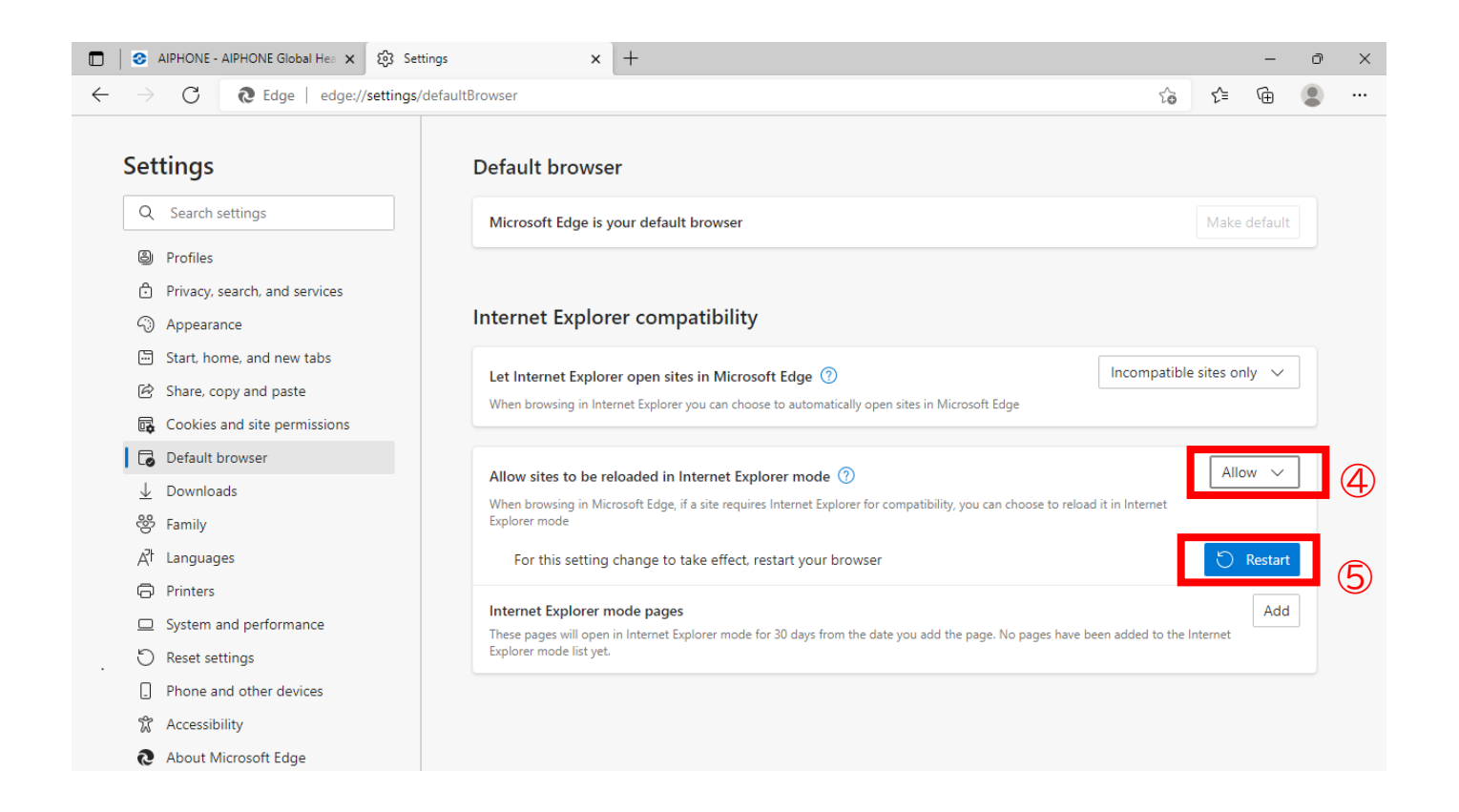

## Open the site with IE Mode on Edge

- 1 Open the website with Microsoft Edge on Windows 10.
- $\ensuremath{\textcircled{O}}$  Click the ellipsis button on the top-right corner.
- ③ Select the "Reload in Internet Explorer mode".

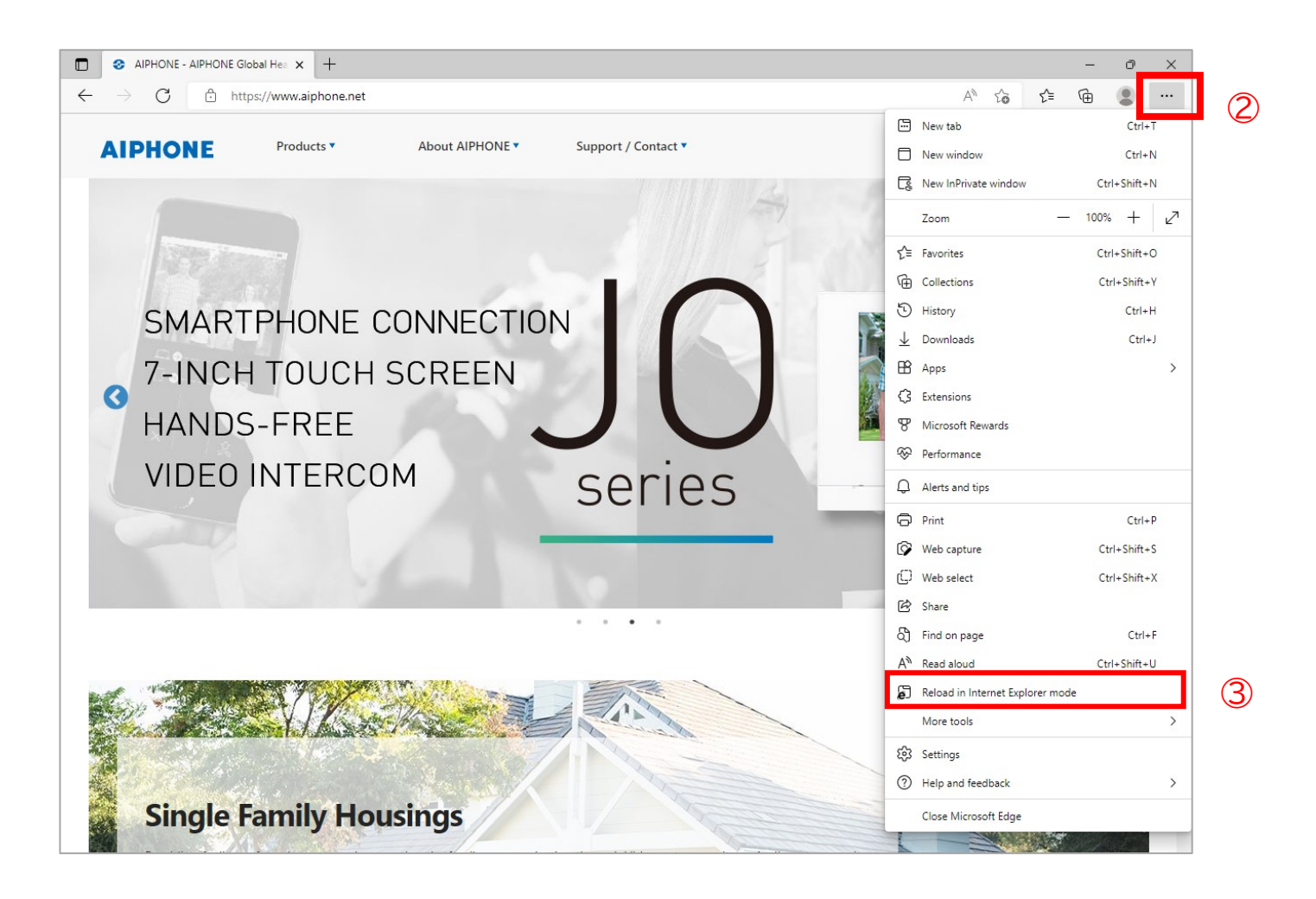

When browsing the site with IE mode, the Internet Explore logo appears to the left of the URL.

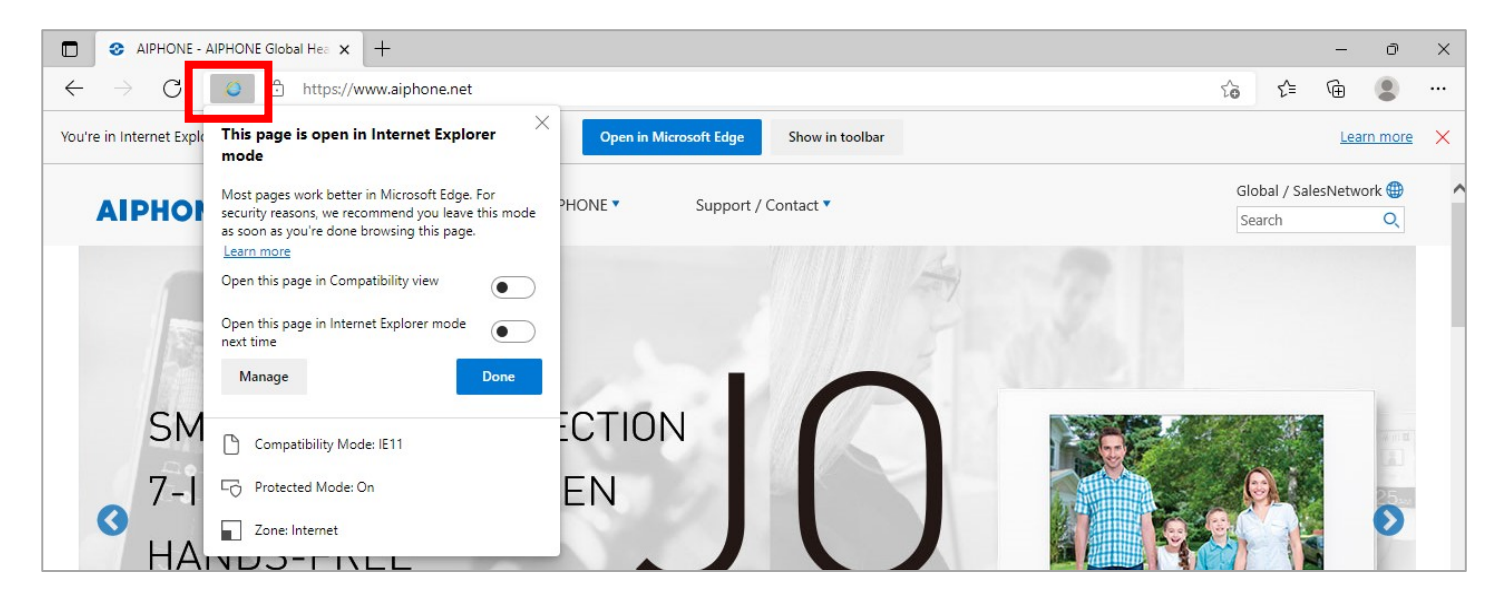